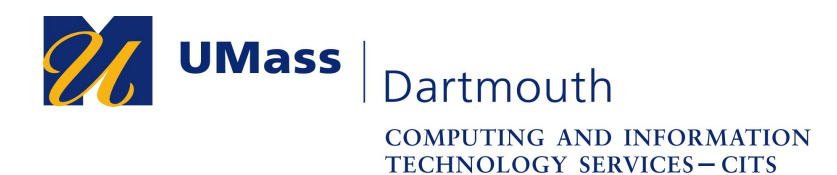

## Installation and use of the UMass Dartmouth VPN Client

This document will help you install and use the Check Point UMass Dartmouth VPN Client for Macintosh machines.

Note that the images were taken with macOS 10.12.5 Sierra, so if you are using a different version of macOS, your screen may appear differently.

## Installation of the UMass Dartmouth VPN Client

1. Once you have downloaded the installer from the download site, locate and doubleclick on the installer package named "endpointsecurityvpnforumassdartmouth.pkg" to begin the installation process.

|                              | ownloads                                   |         |                   |
|------------------------------|--------------------------------------------|---------|-------------------|
| $\langle \rangle$            |                                            | \$\$ v  | Q Search          |
| Favorites                    | Name                                       | Size    | Kind              |
| All My Files                 | 📚 endpointsecurityvpnforumassdartmouth.pkg | 17.2 MB | Installer package |
| MirDrop                      |                                            |         |                   |
| Applications                 |                                            |         |                   |
| O Downloads                  |                                            |         |                   |
| 😻 Dropbox                    |                                            |         |                   |
| 🚞 OneDrive - UMASS Dartmouth |                                            |         |                   |
| iCloud                       |                                            |         |                   |
| iCloud Drive                 |                                            |         |                   |
| 🔜 Desktop                    |                                            |         |                   |
| iCloud Drive                 |                                            |         |                   |
|                              |                                            |         |                   |
|                              |                                            | )       |                   |

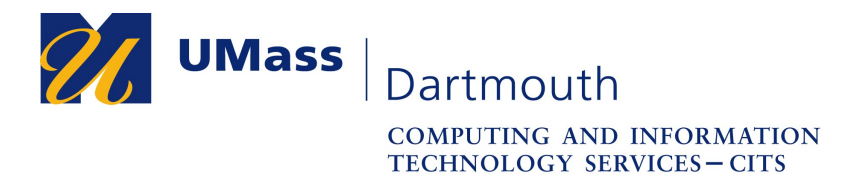

2. Once the Check Point VPN Installer window appears, click on the "Continue" button to proceed to the next step.

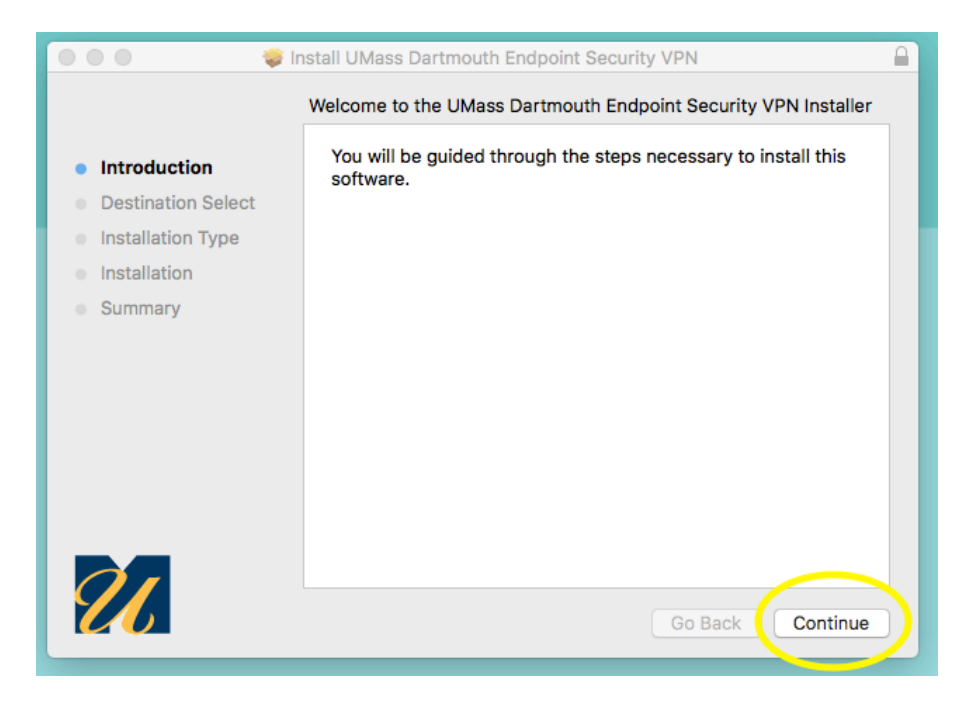

3. On the next page, click on the "Install" button located on the bottom of the window to proceed.

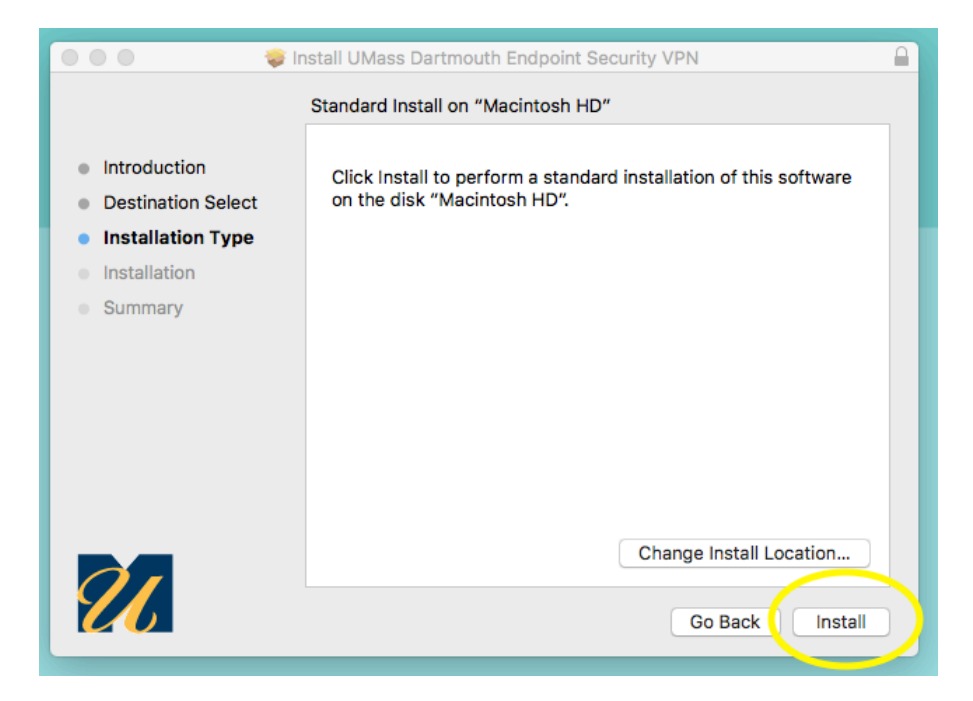

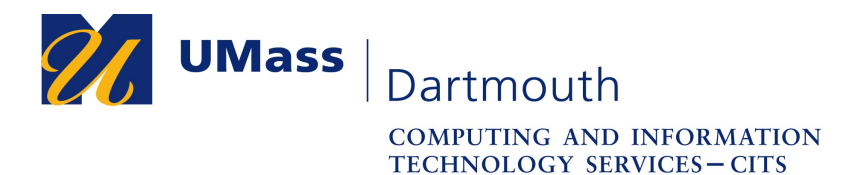

4. You will be prompted for administrator's name and password to allow this installation. Please enter these credentials to complete installation.

|               | Installer is trying to install new software.              |  |  |  |  |
|---------------|-----------------------------------------------------------|--|--|--|--|
| - Contraction | Enter an administrator's name and password to allow this. |  |  |  |  |
|               | User Name:                                                |  |  |  |  |
|               | Password:                                                 |  |  |  |  |
|               |                                                           |  |  |  |  |
|               | Cancel Install Software                                   |  |  |  |  |

5. Upon successful installation, you will receive a prompt reporting that the software was installed. You may now click "Close"

| •••                                                                                                    | Install UMass Dartmouth Endpoint Security VPN |
|----------------------------------------------------------------------------------------------------|-----------------------------------------------|
| <ul> <li>Introduction</li> <li>Destination Select</li> <li>Installation Type</li> <li>Installation</li> <li>Summary</li> </ul> | The installation was completed successfully.  |
| 27                                                                                                    | Go Back Close                                 |

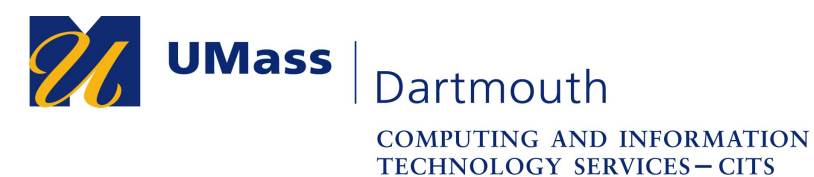

## Connecting to the UMass Dartmouth VPN

To log into UMass Dartmouth VPN, click on the Endpoint Security VPN icon in the macOS status menu and click "Connect" (hint: it is a padlock icon)

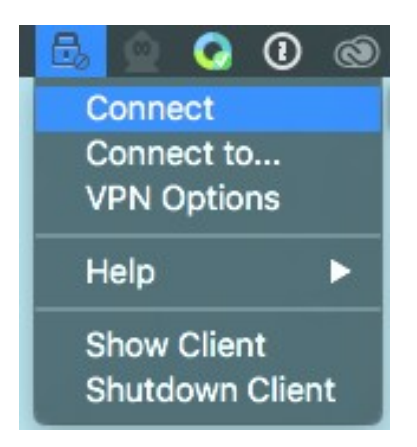

Enter your UMassD Logon username & password and select "Connect"

|                         | Check Point Endpoint Security |  |
|-------------------------|-------------------------------|--|
| 🔒 Endpoint Sect         | urity.                        |  |
| Site:<br>Authentication | UMass Dartmouth 0             |  |
| Password:               |                               |  |
| Connect                 | Cancel Help                   |  |

IT Service Center

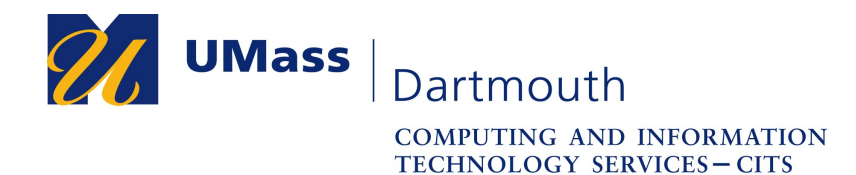

When a successful connection has been made you will receive a notification in the status menu.

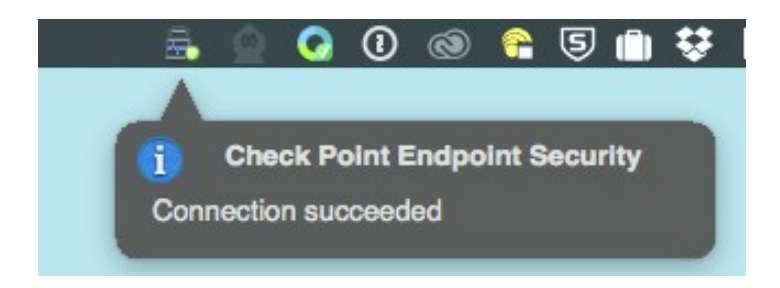

When you are finished using the VPN, you may disconnect by choosing "Disconnect" from the status menu.

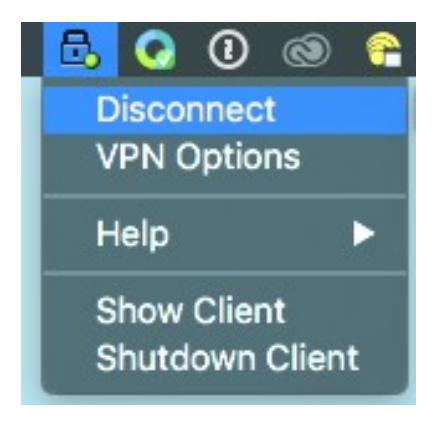